| Hammerhead Account and Compliance Hammerhead-Konto und Konformität Cuenta de Hammerhead y conformität Cuenta de Hammerhead y conformität Cuenta de Hammerhead y conformität Cuenta de Hammerhead y conformität Cuenta de Hammerhead y conformität Cuenta de Hammerhead y conformität Cuenta de Hammerhead y conformität Cuenta de Hammerhead y conformität For additonal product information, visit hammerhead output For equatory complance, visit www.stam.com/hammerhead output For equatory complance, visit www.stam.com/hammerhead output For equatory complance, visit www.stam.com/hammerhead output For equatory complance, visit www.stam.com/hammerhead output For equatory complance, visit www.stam.com/hammerhead output For Privacy Dicis, and Software Ferms and Conditions, please, visit www.hammerhead lokativisinus in Gerät registrieren und ein K erstellen. Addithiche Produktiontomationen linden Sie unter yammerhead jolaupoot. For Privacy Dicis, and Software Terms and Conditions, please, visit www.hammerhead lokativisinus in Gerät registrieren und ein K erstellen. Addithiche Produktiontomationen linden Sie unter yammerhead jolaupoot. For Privacy Dicis, and Software Terms and Conditions, please, visit www.hammerhead lokativisinus and ne registrar el dispositivo y or na cuenta. Para obtener información sobre el producto, visite hammerhead lokativisitory. Para obtener información sobre el productor, visite hammerhead lokativisitory. Para obtener información sobre el producto, visite hammerhead lokativisitory. Para obtener información sobre el producto, visite hammerhead lokativisitory or Para obtener información sobre el producto, visite hammerhead lokativisitory. Para obtener información sobre el producto, visite hammerhead lokativisitory. Para obtener información sobre el producto, visite hammerhead lokativisitory. Para obtener información sobre el producto, visite hammerhead lokativisitory. Para obtener información sobre el producto, visite hammerhead lokativisitory. Para obtener información sobre el producto, visite hammerhead l | Compte et conform ité Hammerhead<br>Account Hammerhe ad e conformità<br>Hammerhead-account en naleving<br>Avert que l'appareil Karo puisse charger auronatiquement vos sorties sur vote<br>de bod, consulte i page danitora hammerhead (vidublishung aufo<br>dernegistre votre appareil e creer votre corpute.<br>Reverse avoir plus sur le garantie, consulte zi page hammerhead (vidublishung<br>dernegistre votre appareil e creer votre corpute.<br>Reverse avoir plus sur le garantie, consulte zi page hammerhead (vidublishung<br>dernegistre votre sonsulte zi page hammerhead (vidublishung)<br>Reverse avoir plus sur le garantie, consulte zi page hammerhead (vidublishung)<br>Reverse avoir plus sur le garantie, consulte zi page hammerhead (vidublishung)<br>Reverse avoir plus sur le garantie, consulte zi page hammerhead (vidublishung)<br>Reverse avoir plus sur le garantie, consulte zi page hammerhead (vidublishung)<br>Reverse avoir plus sur le garantie, consulte zi page hammerhead (vidublishung)<br>Reverse avoir plus sur le garantie, consulte zi page hammerhead (vidublishung)<br>Reverse avoir plus sur le garantie, consulte zi page hammerhead (vidublishung)<br>Reverse avoir plus sur le garantie, consulte zi page hammerhead (vidublishung)<br>Reverse avoir plus sur le garantie, consulte zi page hammerhead (vidublishung)<br>Reverse avoir plus sur le garantie (vidublishung) per registrare i dispositive<br>Reverse avoir plus sur le garantie (vidublishung) per registrare en uva accourt<br>avoir avoir avoir avoir sur le garantie (vidublishung) per registrare en uva accourt<br>avoir avoir avoir avoir plus sur le garantie (vidublishung) per vidublishung)<br>Reverse informatie over het product, gar nar hammerhead (visubord)<br>Nor naeving van de regelspeving, garant vidua zina confidanmerhead (visubord)<br>Nor naeving van de regelspeving, garant vidua zina confidanmerhead (visubord)<br>Nor naeving van de regelspeving, garant vidua zina confidanmerhead (visubord)<br>Nor naeving van de regelspeving, garant vidua zina confidanmerhead (visubord)<br>Nor naeving van de regelspeving, garant vidua zina confidanmerhead (visubord)<br>N | Hammerhead 계정 및 규정 준수<br>Hammerhead のアカウントおよび順守事項<br>Hammerhead 総介和合規<br>Kancor 개통으로 (基)보도 역 주 기통 얻도 적기 전역, dashboard hammerhead.of<br>auth/sigmong 행분여 (Hwo) 45 통 통합 24 8년 8년 8년 8년 8년<br>27 8년 8년 8년 8년 8년 8년 8년 8년 8년 8년 8년 8년<br>27 8년 8년 8년 8년 8년 8년 8년 8년 8년 8년 8년<br>27 8년 8년 8년 8년 8년 8년 8년 8년 8년 8년 8년<br>27 8년 8년 8년 8년 8년 8년 8년 8년 8년 8년<br>27 8년 8년 8년 8년 8년 8년 8년 8년 8년 8년<br>27 8년 8년 8년 8년 8년 8년 8년 8년 8년 8년<br>27 8년 8년 8년 8년 8년 8년 8년 8년 8년 8년<br>27 8년 8년 8년 8년 8년 8년 8년 8년 8년 8년<br>27 8년 8년 8년 8년 8년 8년 8년 8년 8년<br>28 8년 8년 8년 8년 8년 8년 8년 8년 8년<br>8년 8년 8년 8년 8년 8년 8년 8년 8년 8년<br>8년 8년 8년 8년 8년 8년 8년 8년 8년 8년 8년 8년<br>8년 8년 8년 8년 8년 8년 8년 8년 8년 8년 8년<br>8년 8년 8년 8년 8년 8년 8년 8년 8년 8년 8년 8년<br>8년 8년 8년 8년 8년 8년 8년 8년 8년 8년 8년<br>8년 8년 8년 8년 8년 8년 8년 8년 8년 8년 8년 8년 8년<br>8년 8년 8년 8년 8년 8년 8년 8년 8년 8년 8년 8년 8년 8                                                                                                    | World Headquarters<br>Hammerhead Navigation, Inc.<br>1000 W. Fulton Market, 4th Floor<br>Chicago, Illinois 60607<br>U.S.A.                                                                                                    |                                                                                                   | HAMMERHEAD                                                                                                    | Karoo*<br>Guick Start<br>Guide de<br>Guide Start<br>Guide arapide Karoo<br>Karoo<br>Kurzanieitung<br>Karoo<br>Karoo<br>Ka<br>Karoo<br>Ka<br>Karoo<br>Ka<br>Karoo<br>Ka<br>Karoo<br>Ka<br>Karoo<br>Ka<br>Karoo<br>Ka<br>Ka<br>Karoo<br>Ka<br>Ka<br>Karoo<br>Ka<br>Ka<br>Ka<br>Ka<br>Ka<br>Ka<br>Ka<br>Ka<br>Ka<br>Ka<br>Ka<br>Ka<br>Ka |
|----------------------------------------------------------------------------------------------------|----------------------------------------------------------------------------------------------------|----------------------------------------------------------------------------------------------------|----------------------------------------------------------------------------------------------------|---------------------------------------------------------------------------------------------------|----------------------------------------------------------------------------------------------------|----------------------------------------------------------------------------------------------------|
|                                                                                                    |                                                                                                    |                                                                                                    | 95-3018-042-000 Rev A                                                                                                    | © 2023 Hammerhead Navigation, Inc. / SRAM LLC                                                     | SRAM                                                                                                    |                                                                                                    |
| Intended Use<br>Einsatzzweck<br>Uso previsto                                                                                                    | Conditions d'utilisation<br>Uso previsto<br>Beoogd geþruik                                                                                                    | 사용 목적<br>使用用途<br>预定用途                                                                                                    | Buttons and Charge Port<br>Buttons and Charge Port<br>Buttons and Charge Port                                                                                                    | Buttons and Cf<br>Buttons and Cf<br>Buttons and Cf                                                | iarge Port<br>iarge Port<br>iarge Port                                                                                                    | Buttons and Charge Port<br>Buttons and Charge Port<br>Buttons and Charge Port                                                                                                    |
| Karoo is a cycling computer intended to be used as an information display, navig<br>aid, and data recording device on bicycles.<br>Der Karoo ist ein Fahrradcomputer, der zur Verwendung als Informationsanzeige<br>Navigationshilfe und Datenaufzeichnungsgerät an Fahrrädern vo gesehen ist.<br>Karoo es un ordenador de ciclismo que actúa como pantalla de información, asis<br>de navegación y dispositivo de registro de datos en a bicicieta.                                                                                                    | tional Le compteur de vélo Karoo sert à afficher des informations et des données de<br>navigation et aussi à enregister certains paramètres.     Il dispositivo Karoo è un ciclocomputer con funzioni di visualizzazione delle informazio<br>assistenza alla navigazione e registrazione dei dati.     Karoo is een fretscomputer bestemd voor getruik als een informatiescherm,<br>navigatibulo en gegevenregistratieoteste op festen.                                                                                                    | Karooと 자전가에서 정보 디스플레이, 내비계아신 지원 및 데이터 기록 디바이스로 사용할<br>의도로 제작된 사이클링 컴퓨터입니다.<br>ni, Karoo は、情報の表示とナビゲーションの補助を行うサイクリング・コンピュータで<br>あり、自転車に取り付けるテータ記録デバイスとして使用することを意図しています。<br>Karoo 是一款時行時表,言在用作自行车上的信息显示器、导航助手和数据记录设备。                                                                                                    | t. Top Left Navigate Left (short press):         Zoom Out (long press):         - Map, Graph         (appuyez longuement):         - Carte, graphisme                                                                                                    | 1. Top Left<br>원옥이용(공계 누름):<br>- 프로및, 데이티 확면, 앱<br>et, orgies 축소(결계 누름):<br>- 지도, 그래프             | 2. Top Right         2. Top           Navigate Right         Navig           (short press)         (appup)           - Home screen - Profiles         - Pag           - Ride app - Data         - Apg           - Drower - Tobs         Donn           Zoom In (long press):         - Rép           - Map,Graph         - Map,Graph                                                                                                    | Right 2. Top Right 2. Top Right 2. Top Right - Right - 로운희 (외동(제) 누름)) eye brievement - 용 파우 - 모르필 ef accuell - Profits - 유명 앱 - 데이터 i Sortle (R Ride ) - 시법 메뉴 - 법 ée et brie - Onglets                                                                                                    |
| Charge Device Battery<br>Geräteakku aufladen                                                                                                    | Recharge de la batterie de l'appareil<br>Caricamento della batteria del dispositivo<br>De batterii van bet appareat coladon                                                                                                    | 「<br>い<br>い<br>日<br>い<br>ら<br>で<br>ろ<br>で<br>し<br>、<br>の<br>電<br>地<br>の<br>た<br>電<br>し<br>、<br>の<br>電<br>、<br>、<br>、<br>、<br>、<br>、<br>、<br>、<br>、<br>、<br>、<br>、<br>、                                                                                                    | Top Left     Log Left     Nach Links     Nargentine a sinistra     (barz drücken):     -Profile, Datenmasken, Tabs     Herauszoomen (lang drücken):     -Karte, Diagramm     -Karte, Diagramm     -Karte, Diagramm     -Karte, Diagramm                                                                                                    | 1. Top Left<br>広・ナゼゲート(須(押す):<br>・プロフィール、データ画面、タ<br>1. jchod ガ<br>ズームアウト(長押しする):<br>afco ・マップ、グラフ | 2. Top Right 2. Top<br>Noch Rechts New<br>(kurz drücken) – Profile – Sch-<br>– Starbildschirm – Profile – Sch-<br>– Fahrten-App – Daten – App<br>– Einschub – Tabs – Inse                                                                                                    | a Feight 2. Top Feight<br>microse a destra たビゲート(短く押す))<br>sione breve) -ホーム画面・フロフィール<br>pmata iniziale - Profili - ライドアブリ、データ<br>corse - Dati - ドロワー - タブ<br>for 5-Schede                                                                                                    |
| Cariga de la bateria del dispositivo     Remove the USB-C core:     Priug the included USB-C cord into the device charge port and     avail charger o     omputer.     Remove the USB-C cord when the battery is charged to 100%.     Remove the USB-C core of the USB-C cover of into 158-C     Do not charge Kang if water is necessary under the USB-C cover of in the USB-C.                                                                                                    | De Datteri y van mer apparaat opnaden     De Datteri y van mer apparaat opnaden     Senachez le converde du por USB-C.     Zenachez le conden USB-C fourni dans le part de charge de l'appareil et dans une     prise murale ou un ordinateur.     Sebranchez le conden USB-C fourni dans le part de charge de l'appareil et dans une     Sectore de la portu USB-C.     Zenachez le conden USB-C fourni dans le part de charge de l'appareil et dans une     prise murale ou un ordinateur.     Sebranchez le conden USB-C fourni dans le part de charge de l'appareil et dans     Le dans de la participacit dans le part de charge de la participacit dans le part de charge     Ne recharge das l'appareil Karge side l'automation dans de la participacit dans le part de charge                                                                                                    | 기 (以及時中紀) 가 면<br>1. USB-C 업계를 제가됩니다.<br>2. 표정된 USB-C 코드트 이 바이스 홈전 포트와 콘센트 또는 컴퓨터에 꽃습니다.<br>3. 백덕리가 Norke 중전역 USB-C 코드를 봅습니다.<br>4. USB-C 업계를 다시 설치합니다.<br>중약<br>중작<br>중작 포트에 물이 문인다면 Karon를 추적하지 만심시오 충격하기 전에 Karon 및 USB-C                                                                                                    | 1. Top Left 1. Top Left Navegar a la izquierda Nave finks gaan [juliazion corta]; juliazione (la cato, ficha; cato); juliazione (la cato); consense alejar (pulsación larga): - Mapa, gráfico - Kaart, Grafiek                                                                                                    | 1. Top Left<br>向左道度(归投):<br>                                                                      | 2. Top Right 2. Top<br>Navegar a la derecha<br>(publication cotal)<br>- Aplicación de conducción,<br>- Aplicación de conducción,<br>- Aplicación de conducción,<br>- Aplicación de conducción,<br>- Picka<br>- Picka<br>- | Right 2. Top Right<br>rechts gan 台方到度(包括2)<br>Juken] - 诗方到度(包括2)<br>计算用的是一种是一种是一种是一种是一种是一种是一种是一种是一种是一种是一种是一种是一种是                                                                                                    |
| port. Allow Karoo and the USB-C port to dry before charging.<br>To avoid permanent damage to the battery, do not store the device at 0% charge<br>Charge the battery to 30% - 80% for long-term device storage (1 month or more);<br>and charge the battery as needed, once per month.                                                                                                    | Laissez Tappareil Kario et le port USB-C socher completement avant de procéder à la<br>recharge de la batteria.<br>Check To avoid permanent damage to the battery, do not store the device at 0% charge.<br>Charge the battery to 30% for long-term device storage (1 month or more). Chec<br>and charge the battery as needed, once per month.<br>1. Rimuovere il coperchio del cavo USB-C.                                                                                                    | 王臣崎 会가方 など天耳 神谷賞 山に、     To protect the battery, charge to 60-90% before storing for more than 2 months.     To avoid permanent damage to the battery, do not store the device at 0% charge.     Charge the battery to 30, -80 for iong-artem device storage [1 month or more]. Check     and charge the battery as needed, once per month.     LUSB-C のカバーを取り含します。                                                                                                    | Bortom Left     Back action on menu screens     Back action on menu screens     (short press)     Go to Home Screen (long press)     Aller à la page d'accueil     (appuyez longuement)                                                                                                    | seens Back actions menu screens<br>Back actions<br>용화면 복귀(길게 누름) 3                                | 4. Bottom Right. 4. Bo<br>Start, Pause, Recume Ride<br>(shot press) reper<br>4. Start Ride (shot press) - App<br>- Start Ride (shot press) - App                                                                                                    | town Right A. Bottown Right<br>trace, metter and A. R. <b>371, 1471</b><br>drife une sorthe (연기 누행)<br>yez britevement) - 주명 면<br>Sorthe (A Ride s) 주평 관점(업계 누름)                                                                                                    |
| <ol> <li>Verbinden Sie das beliegende USB-C-Kabel mit dem Ladeenschluss des Gerei<br/>einem Ladegraft oder Computer.</li> <li>Ziehen Sie das USB-C-Kabel ab, wenn der Akku vollständig geladen ist (100 %).</li> <li>Hingen Sie die USB-C-Schutzappe wieder an.</li> <li>HinWVEIS</li> <li>Laden Sie den Karoo nicht, wenn Wasser im Ladeenschluss steht<br/>Lassen Sie den USB-C-Schutzen Versternet nuchenschluss steht<br/>Lassen Sie den USB-C-Amschluss von dem Ladeen trocknen.</li> </ol>                                                                                                    | s und 2. Inserier il cavo USB-C in dotazione nella pórta per la ricarica del dispositivo e<br>collegario a una presa a nuro o a un computer.<br>3. Guando la batteria è completamente carica (100%), scollegare il cavo USB-C.<br>4. Riposizionare il coperchio del cavo USB-C.<br><b>VVV/SO</b><br>Karoo No caracrare il dispositivo Karoo se nella porti per la ricarica è presente dell'acqua. Fr<br>asciugare siai il dispositivo Karoo se na la porti per la ricarica è presente dell'acqua. Fr<br>To carbor tho hottora: cheno 16.6 M/K Meritore totorio for somo thon 2 another.                                                                                                    | 2. 付属のUSBC コードをデバイスの充態ポートと、壁のコンセント用充電器またはコン<br>ビュージに差し込みます。<br>3. 電池の充電量が 100%に達したら、USB-C コードを抜きます。<br>4.USB-C のカバーを取り付けます。<br>2. 客様の大電型が 100%に達したら、USB-C コードを抜きます。<br>4.USB-C のカバーを取り付けます。<br>2. 客様の大電型が 100%に使った。<br>2. 客様の大電型が 100%に使った。<br>2. 客様の大電型が 100%に使った。<br>2. 客様の大電型が 100%に使った。<br>2. 客様の大電型が 100%に使った。<br>2. 客様の大電型が 100%に使った。<br>2. 名様の大電型が 100%に使った。<br>2. 名様の大電型が 100%に使った。<br>2. 名様の大電型が 100%に使った。<br>2. 名様の大電型が 100%に使った。<br>2. 名様の大電型が 100%に使った。<br>2. 名様の大電型が 100%に使った。<br>2. 名様の大電型が 100%に使った。<br>2. 名様の大電型が 100%に使った。<br>3. 名様の大電量が 100%に使った。<br>2. 名様の大電型が 100%に使った。<br>2. 名様の大電型が 100%に使った。<br>3. 名様の大電型が 100%に使った。<br>3. 名様の大電型が 100%に使っでする。<br>3. 名様の大電型が 100%に使った。<br>3. 名様の大電型が 100%に使っ | 3. Bottom Left<br>Back action on menu screens Back action on menu sc<br>(short press)<br>Starbildschirm aufrufen Ritorno alla schematia                                                                                                    | 3. Bottom Left<br>Back action on menu screens<br>(short press)<br>natale 赤-山南而(波行,任用(1-7.5))      | - Home screen     - Home screen     - Pag     - Pag     - Pag     - Fahrtstanten, unterbrechen,     fortstzen (kurz drücken)     - Fahrten-Auto     - Fahrten-Auto     - Fahrten-Au                                                                                                    | iffer une sortie (appuyez - 喜 取役<br>ment)<br>d'accueil<br>trom Right<br>Jonusa, njeresa corsa 開始、一時停止、ライドを再<br>jone breve) (別(将す)                                                                                                    |
| To protect the battery, charge to 60-00% before some of some of the battery of a solid period to the battery of a solid period to the battery of a solid period to the battery to 30% - 80% for long-term device storage (1 month or more), and charge the battery as needed, once per month.                                                                                                    | To provec the battery, charge to the battery of on store the device at 0% charge.<br>To avoid permanent damage to the battery of on store the device at 0% charge.<br>Charge the battery to 30% - 80% for long-term device storage (1 month or more). Chec<br>and charge the battery as needed, once per month.                                                                                                    | To protect the battery, charge to 60-90% before storing for more than 2 months.<br>To avoid permanent damage to the battery do not store the device at 0% charge.<br>Charge the battery to 30% - 80% for long-term device storage (1 month or more). Check<br>and charge the battery as needed, once per month.                                                                                                    | (lang drücken) (pressione prolungata)                                                                                                    | 5 Amaricae (criter of 5                                                                           | 6 Fahrt starten (kurz drücken) Avvie<br>– Startbildschirm - Schr                                                                                                    | rorsa (messione breve) - ライドアブ1)<br>mata iniziale - ライド開始(短く押す)<br>- ホーム画面                                                                                                    |
| Retire la tapa del puerto USB-C.     Concette el cable USB-C incluido al puerto de carga del dispositivo y a un carg<br>de pared u ordenador.     B. Desconecte el cable USB-C cuando la batería esté cargada al 100 %.     Vuelva a instalar la tapa del puerto USB-C.     No cargue el dispositivo Karoo si hay agua en el puerto de carga.     Deje que el<br>dispositivo Karoo y el puerto USB-C se sequen antes de cargaño.                                                                                                    | 1. Verwijder het USB-C-kapje.     3 Sluit de inbegrepen USB-C-kabel aan op de oplaadaansluiting van het apparaat en een wandlider of computer.     3. Ontkoppel de USB-C-kabel wanneer de batterij 100 % is opgeladen.     4. Breng het USB-C-kapje opnieuw aan. <u>MEDED ELNG</u> Laad de Karoo nei USB-C-kansluiting earst frogen alvorens op te laden.     Laat de Karoo en de USB-C-kansluiting earst frogen alvorens op te laden.                                                                                                    | <ol> <li>1. 卸下 USB-C 护理。</li> <li>2. 把设备自带的 USB-C 电缆摄入设备的充电口,以及插墙式充电器缆电脑中。</li> <li>3. 电池充沸电信,拔出 USB-C 电缆。</li> <li>4. 重新安装 USB-C 护湿。</li> <li>2. 建筑</li> <li>2. 建筑</li> <li>2. 建成</li> <li>2. 建筑</li> <li></li></ol>                                                                                                    | 3. Bottom Left     Back action on menu screes     (short press)     Ir a la pantilal de inicio     (pulsación larga)     drukken)                                                                                                    | 3. Bottom Left<br>mens Back action on menu screens<br>(short press)<br>ann (lang 返回主界面(长按)        | 4. Bortom Right     4. Bortom Right       Inicia: poner en pausa,<br>continuar trayectio     Rit st<br>herve<br>(pulsación corta)       - Aplicación de conducción     Rit st<br>Inicia: trayecto (pulsación corta)       - Pantalla de inicio     - Star                                                                                                    | tion Right 4. Bottom Right<br>arten, onderbreith, 按复骑<br>then kort drukken) 行 (短短)<br>nop - 将行(四用程序<br>arten (kort drukken) 开始骑行 (短按)<br>arten (kort drukken) 开始骑行 (短按)<br>tscherm - 主界面                                                                                                    |
| To protect the battery, charge to 60-80% before storing for more phan 2 months.<br>To avoid permanent damage to the battery, do not store the device at 0% charge<br>Charge the battery to 30% -80% for long-term device storage (1 month or more),<br>and charge the battery as needed, once per month.                                                                                                    | To protect the battery, charge to 60-80% before storing for more than 2 months.<br>To avoid permanent damage to the battery, do not store the device at 0% charge.<br>Charge the battery to 30% - 80% for long-term device storage (1 month or more). Check<br>and charge the battery as needed, once per month.                                                                                                    | To protect the battery, chirge to 60-80% before storing for more than 2 months.<br>To avoid permaent damage to the battery, do not store the device at 0% charge.<br>(Charge the battery to 30% - 80% for long-serm device storage (I month or more). Check<br>and charge the battery as needed, once per month.                                                                                                    | 5. USB-C Charge Port/Cover 5. USB-C Charge Port/Cover 5. USB-C Charge Port/ | over 5. USB-C Charge Port/Cover                                                                   | 6. POWER 6. AL<br>Power on/off (long press) Power<br>Screen on/off (short press) Scree<br>Reboot (press-hold 20 second) Rein<br>20 se                                                                                                    | MENTATION 6.전원<br>croloff.long press) Power on/off (long press)<br>et onloff (long tress) Screen on/off (short press)<br>datisation Reference on the state of the state of the state o                                                                                                    |
| Battery Life<br>Akkulaufzeit<br>Duración de la batería                                                                                                    | Autonomie de la batterie<br>Durata della batteria<br>Levensduur van de batterij                                                                                                    | 배터리 수명<br>電池の寿命<br>电池续航时间                                                                                                    | 5. USB-C Charge Port/Cover 5. USB-C Charge Port/C                                                                                                    | cover 5. USB-C Charge Port/Cover                                                                  | 6. EIN/AUS-TASTE 6. AL<br>Power and/flosp press)<br>Several and/flosp press)<br>Newstart<br>(20 Sekunden gedrückt halten)<br>(press                                                                                                    | MENTAZIONE 6.電源ボクン<br>4 an/df (floring press)<br>4 an/df (floring press)<br>5 Screen on oliff (short press)<br>5 Screen on oliff (short press)<br>5 y J フート (20 秒間長押しする)                                                                                                    |
| Typical expected battery life ranges from 0 to 20+ hours. Battery life varies depe<br>on the features used, sensor behavior, device age, and outside temperature.<br>For tips to maximize battery life visit hammerhead.io/support.<br>Die zu erwartende Akkulaufzeit reicht typischerweise von 9 bis über 20 Stunder<br>Akkulaufzeit variiert je nach den verwendeten Funktionen, Sensciverhalten, Ger<br>und Außentemperatur.                                                                                                    | cling         En général, l'autonomie de la batterie dure entre 9 et 20 heures ou plus. L'autonomie<br>la batterie vaire en fonction des fonctionnalités utilisées, du fonctionnement du capter<br>de l'âge de l'appareil et de la température exterieure.           Vous trouverez des conseils pour optimiser l'autonomie de la batterie sur la page<br>hammerheadiokupport.           Die         La durata prevista della batteria in condizioni normali è compresa tra 9 e 20 ore o<br>teatter           Die         La durata prevista della batteria in condizioni normali è compresa tra 9 e 20 ore o<br>teatter           Die         La durata prevista della batteria delle furzioni utilizzate, del comportamento dell<br>sensore, dell'atà del disostivo e della temperatura setterna.                                                                                                    | 6: 일반적인 백日리 기대 수령은 9시간에서 20시간 이상입니다. 백日리 수령은 사용하는 가능,<br>エ 신처 적동, 디바이스 수령 및 외기 온도에 따라 다릅니다.<br>백日리 수명은 최대로 활용하는 팀은 hammerhead.io/support를 참조하십시오.           電池の寿命は通常、9 時間 から 20 時間超です。電池の寿命は、使用する機能、センサーの動作、デバイスの経年、外界の温度によって異なります。           電池の寿命は通常、9 時間 から 20 時間超です。電池の寿命は、使用する機能、センサーの動作、デバイスの経年、外界の温度によって異なります。                                                                                                    |                                                                                                    |                                                                                                   | 6. ALIMENTACIÓN 6. ST<br>Power on/off (long press) Powe<br>Screen on/off (long press) Scree<br>Reiniciar Opni<br>(mantener pulsado 20 segundos) (20 se                                                                                                    | COM 6. 电源<br>f on/off (long press) Power on/off (long press)<br>et on/off (long press) Screen on/off (short press)<br>w opstarten<br>conden ingedrukt houden                                                                                                    |
| Tipps zur Maximierung der Akkulaufzeit finden Sie unter hammerhead.io/suppor<br>La duración tipica de la batería oscila entre 9 y mís de 20 horas. La duración de<br>batería depende de las funciones utilizadas, el comportamiento del sensor,<br>la antigüedad del dispositivo y la temperatura exterior.<br>Si desea ver consejos para maximizar la duración de la batería, visite hammerhe<br>lo/support.                                                                                                    | Alcuni suggerimenti per ottimizzare la durata sella batteria sono disponibili alla pagini<br>hammerhead.losupport.<br>a De algemeen te verwachten levenduur van de batterij is tussen 9 en 20+ uur. De<br>levensduur van de batterij is afhankelijk van de gebruikte functies, het gedrag van de<br>sensor, de leeflijt van het apparaat en de bulentemperatuur.<br>d. Voor tips over het maximaliseren van de levensduur van de batterij, ga naar<br>hammerhead.lo/support.                                                                                                    | <sup>11</sup> BROWSTONE REAL RELIES シンプトは、Intermentional JulySupport をし残ください。<br>通常情况下、电池绕航时间预计为 9 至 20× 小弓、电池绕航时间会有所差异,具体取决<br>子所使用的功能、气器器行为、该备已使用年限以及外部温度。<br>如需了解关于如何延长电池绕航时间的技巧,请访问 hammerhead.io/support。                                                                                                    |                                                                                                    |                                                                                                   |                                                                                                    |                                                                                                    |
|                                                                                                    |                                                                                                    |                                                                                                    |                                                                                                    |                                                                                                   |                                                                                                    |                                                                                                    |

| Power On and Getting Started Allumage et premier of<br>Einschalten und erste Schritte Accensione e primo<br>Encendido y puesta en marcha Inschakelen en aan                                                                                                    | démarrage 전원 커기 및 시작하기<br>o utilizzo 電源を入れて使用開始<br>o de slag 开机和新手入门                                                                                                    | Install Mount<br>Halterung<br>Instalación del soporte                                                                                                    | Installation du support<br>Installazione del supporto<br>De houder installeren                                                                                                    | <u>마운트 설치</u><br>マウントの取り付け<br>安装底座                                                                                                    |
|----------------------------------------------------------------------------------------------------|----------------------------------------------------------------------------------------------------|----------------------------------------------------------------------------------------------------|----------------------------------------------------------------------------------------------------|----------------------------------------------------------------------------------------------------|
| I. Press and hold the power button 2-4 seconds       1. Maintenez le bouton d'alimentation appuré until the device turns on d'alimentation appuré until the device turns on d'alimentation appuré until the device turns on d'alimentation appuré s'alume.       1. ELAS #10/17 才図 ጫ까 X 전쟁 버튼을 걸게 누릅니 다.       2. Complete each set up step as instructed.       2. Réalisez chac,ine de étapes de la configuration step as instructed.         I. Haiten Sie die Ein/Luss das Gerät einschaftet.       1. Tenere premuto i puisante di alimentazion finché il dispositivo non si accende.       1. 電話ボタンを長用しし C, デバイスの電源をオ La procedura di configurazione in base alimentazione finché il dispositivo ano si accende.       2. Completare la procedura di configurazione in base alimentazione finché il dispositivo ano si accende.       2. Leve a cabo cada paso de la configuratione in base alimentazione finade il dispositivo de monschaftet di monschaftet di monschaftet di aprocedura di monschaftet di approcedura di annoversite di approcedura di agregatore.       2. Voltooi elke paso de la configuración alimentazione finade il dispositivo de la configuración di base de la configuración di base de                                                                                                    | s 2. 각 설정 단계를 지시에<br>따라 마입니다                                                                                                    | 18 役場置 마됩니다. 더     1. Unthread the clamp<br>bott G mm heat and open<br>monofile おおおせんえ.     1. Devissez la vis du collier<br>(cle hexagonale de 3 mm),<br>bott G mm heat and open<br>the clamp.       1. Bies Sign デモをすべて<br>大きす。 つうなる説明は、<br>mmerhead Josupport<br>をださい。     1. Losen Sie die<br>Klemmschraube (3-mm-<br>inbusschlusse) und ôften<br>Sie die Klemme.     1. Svitare il bulione del<br>morstelo (esagonale da 3<br>mm ibusschlusse) und ôften<br>Sie die Klemme.     1. Svitare il bulione del<br>morstelo (esagonale da 3<br>mm ibusschlusse)       1. Desenrosque el perno de la<br>#IZCI2M, 밝访问<br>mmerhead Josupport,     1. Desenrosque el perno de la<br>mm ibussleutel en open<br>de klem.                                                                                                    | 1. 世界王 新田 (1) 1. 世界王 (1) 1. 世界王 (1) 1. 性界王 (1) 1. 性界王 (1) 1. 性界 (1) 1. 性界 (1) 1. 性界 (1) 1. 性界 (1) 1. 性界 (1) 1. 性界 (1) 1. 性界 (1) 1. 性界 (1) 1. 性界 (1) 1. 性界 (1) 1. 性界 (1) 1. 性界 (1) 1. 性界 (1) 1. 性界 (1) 1. 性界 (1) 1. 性界 (1) 1. 性界 (1) 1. 性界 (1) 1. 性界 (1) 1. 性界 (1) 1. 性界 (1) 1. 性界 (1) 1. 性界                                                                                                    | đ                                                                                                    |
|                                                                                                    | visite hammerhead.lo/<br>support.<br>support.                                                                                                    | 2. Position the mount onto<br>the handlebar and close<br>the clamp.     2. Positionnez le support<br>sur le cintre, puis fermez<br>le coller.     2. Positionare il supporto<br>Patterung an Lenker und<br>schließen Sie die Klemme.     2. Positionare il supporto<br>sul marubrio e chiudere il<br>morsetto.     2. Coloque el soporte<br>en el manifisr y cierre la<br>abrazadera.     3. Positionnez le support<br>sul marubrio e chiudere il<br>stuur en sluti de kiem.     3. Positionare il support<br>morsetto.     3. Positionare il support<br>sul marubrio e chiudere il<br>morsetto.     3. Positionare il support<br>morsetto.     4. Positionare il support<br>morsetto.     4. Positionare il support<br>morsetto.     4. Positionare il support<br>morsetto.     4. Positionare il support<br>morsetto.     4. Positionare il support<br>morsetto.     4. Positionare il support<br>morsetto.     4. Positionare il support<br>morsetto.     4. Positionare il support<br>morsetto.     4. Positionare il support<br>morsetto.     4. Positionare il support<br>morsetto.     4. Positionare il support<br>morsetto.     5. Positionare il support<br>morsetto.     4. Positionare il support<br>morsetto.     5. Positionare il support<br>morsetto.     4. Positionare il support<br>morsetto.     5. Positionare il support<br>morsetto.     5. Positionare il support<br>morsetto.     5. Positionare il support<br>morsetto.     5. Positionare il support<br>morsetto.     5. Positionare il support<br>morsetto.     5. Positionare il support<br>morsetto.     5. Positionare il support<br>morsetto.     6. Positionare il support<br>morsetto.     6. Positionare il support | 2. PSE=置 현告바에<br>위치시키고 갈림프를 얻습니다.       2. ハンドルバーにマウントを<br>設置し、クランプを閉じます。       2. 肥庄直放在车把上,并合<br>設共展。                                                                                                    |                                                                                                    |
| Start and End a Ride       Démarrer et terminer         Eine Fahrt starten und beenden       Inizio e fine di una         Inicio y fin de un trayecto       Een rit starten en e         I. Swipe to the preferred Profile from the Home Screen.       1. Sur la page d'accueil, sélectionnez le profil souhaité.         I. Wählen Sie durch Wischen über den Startbildschirm das gewürschte       1. Nella pagina iniziale, scorrere fino al profilo desiderato.         Foil aus.       1. Suita page d'accueil, selectionnez le profil souhaité.                                                                                                    | une sortie         주행 시작 및 종료           a corsa         ライドの開始および終了           jsindigen         开始和结束骑行           1.8 単位에서 선호하는 프로필로 및어 넘깁니다.                                                                                                    | 3. Install and tighten the<br>clarp bol (3 mm hax,<br>3 km Max). 3. Installer ja vid u collier,<br>4 mm Aar, 3 km Max),<br>5. Montieren Sie die<br>Klemmschraube und ziehen<br>Sie sie ket Klondig (3-mm,<br>Inbuschliuse4, 3 km Max). 3. Installer ganziete (bien<br>ajustado) ei perro de la<br>abraacader (hexagonal de<br>3 mm, 3 km Max). 3. Installer ganziete (bien<br>ajustado) ei perro de la<br>3. Installer ganziete (bien<br>ajustado) ei perro de la<br>3. Installer ganziete (bien<br>ajustado) ei perro de la<br>3. Installer ganziete (bien<br>ajustado) ei perro de la<br>3. Installer ganziete (bien<br>ajustado) ei perro de la<br>3. Installer ganziete (bien<br>ajustado) ei perro de la<br>3. Installer ganziete (bien<br>ajustado) ei perro de la<br>3. Installer ganziete (bien<br>ajustado) ei perro de la<br>klembout (stevig) vast (3 mm fajustiete).                                                                                                    | 3. 理要正是E書 ¥Qi 测<br>这份语니(Jam Re2范4,<br>Jam Mag).<br>3. クランブ・ボルトを取り<br>付け、(Jam の へクサレン<br>下。 JAm Mag).<br>3. 安美 井 学 来 具 響<br>栓 (Jam 内 六角 扳 手.<br>JAM Mag).                                                                                                    |                                                                                                    |
| 2. Tap on the yellow 'Start Ride' ► arrow icon, or the Bottom Right 2. Tap on the yellow 'Start Ride' ► arrow icon, or the Bottom Right 2. Tap on the yellow 'Start Ride' ► arrow icon, or the Bottom Right 2. Torus start the ride. 2. Tippen Sie auf das gelbe. Fahrt starter' Fleisymbol ► oder betätigen Sie die Taste Bottom Right, um eine Fahrt zu starten. 2. Toque ei icono de flecha amarilio «Iniciar trayecto» ► o ei botcn 3. Tik op het gele 'Rit starten' ► pilipictogram of de Bottom Right worder it te starten. 3. Toque ei icono de flecha amarilio «Iniciar trayecto» ► o ei botcn 3. Tik op het gele 'Rit starten' ► pilipictogram of de Bottom Right worder it te starten. 3. Tok op het gele 'Rit starten' ► pilipictogram of de Bottom Right worder it te starten. 3. Tok op het gele 'R | 1. パージア酸消中の注意/(用の)3点直入(1)                                                                                                    | To install, slide the Karoo<br>onto the mount until a click karoo<br>onto the mount until a click karoo<br>onto the mount until a click karoo<br>not be mount until a click karoo<br>onto the mount until a click karoo<br>til s tocked into place.       Pour installer fapparel<br>Karoo, tabes-le coulsser<br>heard. The click confirms the<br>sil e support for for some<br>tas backed into place.         108       Montierere Schlekan<br>Sie den Koroo and file<br>Gerättehalterong, bla er mit<br>einer Kick hohar einrarste.       Pour installer fapparel<br>karoo, tabes-le coulsser<br>paratement enderché dans<br>son emplacement.         108       Montierere Schlekan<br>Sie den Koroo and file<br>Gerättehalterong, bla er mit<br>einer Kick hohar einrarste.       Per procedree<br>disposition Koroo suita staff<br>disposition koro suita staff<br>disposition koro suita staff<br>disposition koro suita staff<br>disposition koro suita staff<br>disposition koro suita staff<br>disposition koro sita staff<br>disposition koro sita                                                                                              | m Systeme de fixation Hammerhead<br>m Sistema di supporto Hammerhead H<br>ead Hammerhead-bevestigingssysteem<br>생전해려면 말길 소리가 볼<br>패끼지 Karoo를 마운트 브리켓<br>해킹 문 및 의료나 또 함<br>해 문 나나 또 함<br>가 온 나 25 가 F Ka 5 각<br>가 온 나 25 가 F Ka 5 각<br>가 온 나 25 가 F Ka 5 각<br>가 온 나 25 가 F Ka 5 각                                                                                                    | Animerinad ロビッ ス 二智<br>ammerinad マウント・システム<br>Hammerhead 支架系统                                                                                                    |
| To end and save a ride, tap the II, or press the Bottom Right button.     This will pause the ride.     J. Um eine Fahrt zu beenden und zu speichern, tippen Sie auf II oder.     J. Um eine Fahrt zu beenden und zu speichern, tippen Sie auf II oder.     J. Um eine Fahrt zu beenden und zu speichern, tippen Sie auf II oder.     J. Para terminare valvare una corsa, toccare Ticona II o premerer     in pusa.     J. Para terminary guardar el trayecto, toque II o puise el botton inferior     J. Para terminary oparate el trayecto.                                                                                                    | <ul> <li>2. 不智意 蔓豆丸豆 지정하려면    을 터치하거나 오르쪽 아래 버튼을<br/>누릅니다. 주행이 경지됩니다.</li> <li>3. ライドを終了して保存するには、   をタップするか、または古下の<br/>ボタンを押します。これにより、ライドが一時停止になります。</li> <li>3. 若要結束并保存強行,请点按    或者按下右下方的 按認。執行随即<br/>停止。</li> </ul>                                                                                                    | Para instalario, desilice el dispositivo Karoo en el dispositivo Karoo en el dispositivo Karoo en el dispositivo Karoo en el dispositivo Karoo en el dispositivo Karoo en el dispositivo de de co para planta is vastgemaakt.<br>To remove, fimily rotate he Karoo (an el dispositivo está bioqueado en su sito).<br>To remove, fimily rotate her Karoo (an el dispositivo está bioqueado en su sito).<br>To remove, fimily rotate her karoo (an el dispositivo está bioqueado en su sito).<br>To remove, fimily rotate her karoo (an el dispositivo está bioqueado en su sito).<br>To remove, fimily rotate her karoo (an el dispositivo está bioqueado en su sito).<br>To remove, fimily rotate her karoo (an el dispositivo está bioqueado en su sito).<br>To remove, fimily rotate her karoo (an el dispositivo está bioqueado en su sito).<br>Abnehmen: Dreben Sie den Per rimuovere il dispositivo esta dispositivo esta di dispositivo esta dispositivo esta disposit                                                                                                    | 若要交後, 靖府<br>Karoo 清別支发上, 直至所到<br>四月時边局, 仲地市表示已<br>國之時位。                                                                                                    | 15°                                                                                                    |
| A. Tap the yellow    icon or press the Bottom Left button. ARE YOU SUBE YOU WART TO END YOUR RIDE? Tap the yellow    icon, or press the Bottom Right button to confirm.     A. Tippen Sie auf das gelbe   -Symbol oder drücken Sie die linke     runtere Taste. MOCHTEN SE HIRE EAHRT WIRKUCH BEENDERY Tippen     Sie zum Bestätigen auf das gelbe   -Symbol oder drücken Sie die     racture Taste. MOCHTEN SE HIRE EAHRT WIRKUCH BEENDERY Tippen     Sie zum Bestätigen auf das gelbe   -Symbol oder drücken Sie die     racture Taste. MOCHTEN SE HIRE EAHRT WIRKUCH BEENDERY Tippen     Sie zum Bestätigen auf das gelbe   -Symbol oder drücken Sie die     racture Taste. MOCUTEN SE HIRE FAHRT WIRKUCH BEENDERY Tippen     Sie zum Bestätigen auf das gelbe   -Symbol oder drücken Sie die     racture Taste. MOCUTEN SE HIRE FAHRT WIRKUCH BEENDERY Tippen     Sie zum Bestätigen auf das gelbe   -Symbol oder drücken Sie die     racture Taste. MOCUTEN SE HIRE FAHRT WIRKUCH BEENDERY Tippen     Sie zum Bestätigen auf das gelbe   -Symbol oder drücken Sie die     racture Taste.     A. Toque el icono amarillo    o pulse el botón inferior izquierdo.     SEGURD OUE DESSA TERMINARE LI TRATECTO? Toque el icono     marillo    o pulse el botón inferior derecho para confirma.     Underto S. Sedurace     Linderto S. Sedurace                                                                                                    | <ul> <li>4. 上対者 目のは完全 目式約ガル 包架 の酒 単長을 누릅니다. な 器을 충돌하는 것이 양 끝나 加っ 노한계 目のに完全 日式約ガル 오 足等 の酒 単長 2 正式 2 正式 2 正式 2 正式 2 正式 2 正式 2 正式 2 正</li></ul>                                                                                                    | Karoo test nach inisis dor lest nach inisis dor lest nach inis                                                                                                    | たは高にしっかりと目転き<br>これたら、マウンドからスマ<br>ださせて取り込ます。<br>蓄影移移、请用力向左或向<br>行动<br>Rarco, 夏至听到两声呼吸声,<br>然后把设备从支架滑下。                                                                                                    |                                                                                                    |
| Update Software     Update Software     Software Is updated automatically when connected to WFI. If     Auto-Download Is disabled, updates can be downloaded manually.     From Home screen:     Menu s Settings System Update Check for Update (follow prom     f new version Is available)                                                                                                    | Provide Software     Update Software     Update     Update     Update Software     Update     Update | Quarter-Turn-Adapter montieren (option<br>Quarter-Turn-Adapter montieren (option<br>Installación del adaptador de cuarto de vuel<br>To installa dide the adaptar<br>indo the underside of the<br>device until a click in hend.<br>The cick confirms that its<br>locked into place.<br>Ce clic sontime que<br>fadaptature est parlatement<br>emplacement.                                                                                                    | Unal) Installazione dell'adattatore da un quarto di giro (opzionale) Installazione dell'adattatore da un quarto di giro (opzionale) Installazione dell'adattatore da un quarto di giro (opzionale) Installazione dell'adattatore da un quarto di giro (opzionale) De Kwartslagadapter Installeren (optioneel) Toremose fle adaptate fle device with your In offel adaptate adapter installeren (optioneel) Toremose fle adaptate fle device with your Indel serve the device with your Indel serve the device our le device parte de flagatate. Soleves les devices fle devices fle de                                                                                                    | <ul> <li>・・アダブターの取り付け(オブショナル)</li> <li>安装直角回转送配器(洗配)</li> <li>・         は水約約2         約39 皆急 エポ<br/>コ 登知者 の保터書<br/>いた。     </li> <li>         ターを取り外すた<br/>素下の部分にある上     </li> </ul> |
| By default, software is updated automatically when connected to WFL if By default, software is updated automatically when connected to WFL if Auto-Download is disabled, updates can be downloaded manually. From Home screen:<br>Menu > Settings > System Update > Check for Update (follow p onto if new version is available)<br>if new version is available)                                                                                                    | F. If By default, software is updated automatically when connected to WiFi. If<br>Auto-Download is disabled, updates can be downloaded manually:<br>From Home screen:<br>Menu > Settings = System Update > Check for Update (follow prompts<br>if new version is available)                                                                                                    | Le Unine statie dus Seetail,<br>be statiet i enter NECK<br>be statiet i enter NECK<br>be bestingt, dass der Adaptar<br>sicher eingerastet ist.<br>Para instalario, deslice el<br>soporte del adaptador en la<br>parte inferior el dispositivo<br>è fissato.<br>Para instalario, deslice el<br>soporte del adaptador en la<br>parte inferior el dispositivo<br>e fissato.<br>Tetra dispositivo está bioqueado<br>en su silio.                                                                                                    | こので、シラマトないたいで、<br>こので、シラマトないたいで、<br>ないたいたいで、<br>こので、シラマトないたいで、<br>こので、<br>こので、<br>こので、<br>こので、<br>こので、<br>こので、<br>こので、<br>こので、<br>こので、<br>こので、<br>こので、<br>にについて、<br>にのたいで、<br>こので、<br>にので、<br>にので、<br>でので、<br>にので、<br>でので、<br>でので、<br>でので、<br>でので、<br>でので、<br>でので、<br>でので、<br>でので、<br>でので、<br>でので、<br>でので、<br>でので、<br>でので、<br>でので、<br>でので、<br>でので、<br>でので、<br>でので、<br>でので、<br>でので、<br>でので、<br>でので、<br>でので、<br>でので、<br>でので、<br>でので、<br>でので、<br>でので、<br>でので、<br>でので、<br>でので、<br>でので、<br>でので、<br>でので、 | A 4 5 7 9 7 9 7 2 4 下<br>カウシア 2 7 5 7 9 7 9 2 1 下<br>かりと押します。<br>徐适配器、進均匀地<br>部坊南千心耳、用意<br>用力地把适配器从设<br>出。                                                                           |